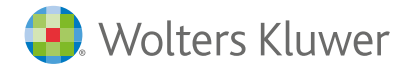

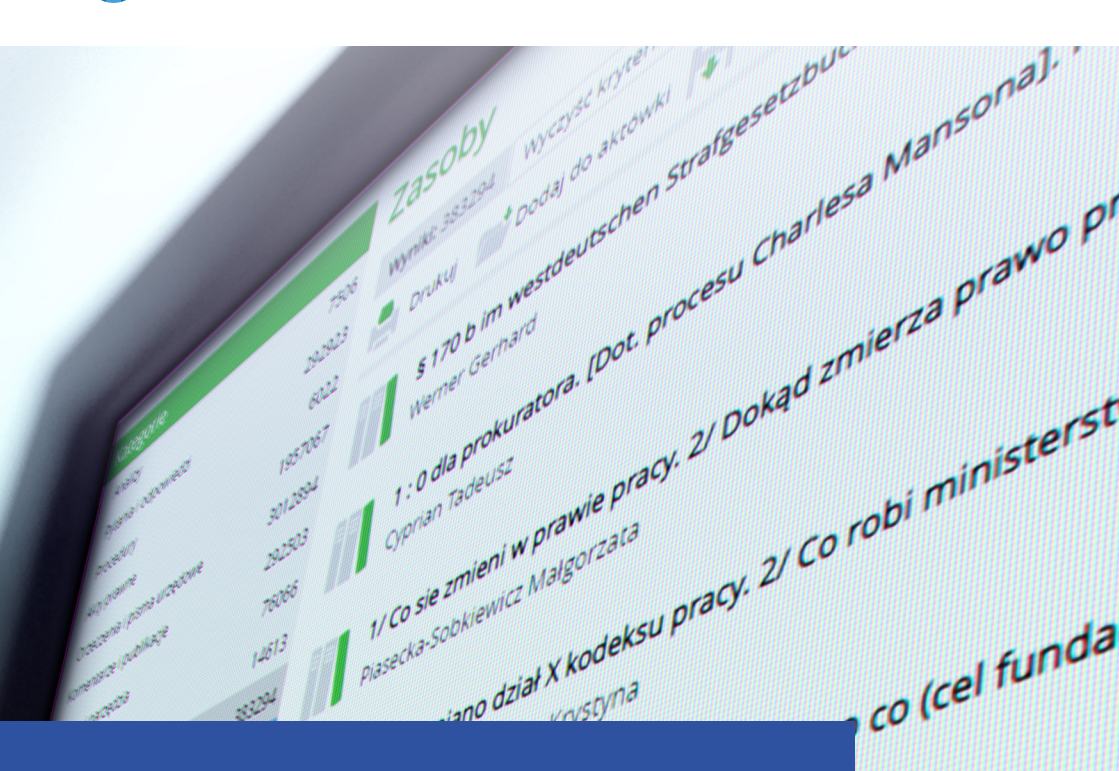

# Bibliografia Prawnicza PAN w LEX-ie

Podręczny przewodnik użytkownika w kilku krokach

www.LEX.pl

puszczalnoś

Zasoby Bibliografii Prawniczej PAN (BPAN) w systemie LEX dostępne są w lewym panelu na stronie startowej:

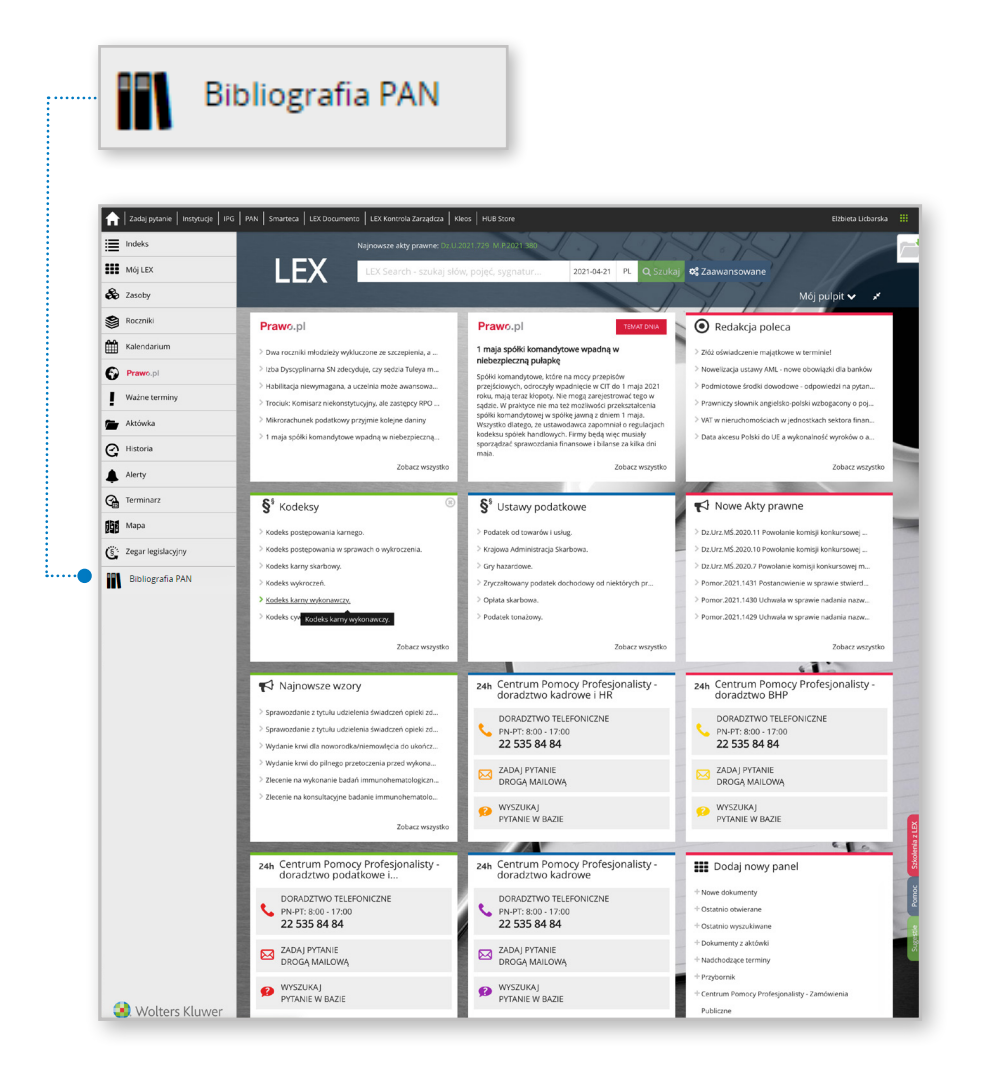

# W jaki sposób można je przeszukiwać?

A

### Wyszukiwanie

w tym celu należy skorzystać
z pola wyszukaj w wynikach;
można wyszukiwać dowolną
ilość fraz/słów oraz korzystać
z operatorów i znaków specjalnych
(czytaj więcej ≫).

wyszukaj w wynikach

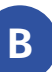

#### **Filtrowanie**

 należy wybrać interesującą wartość z listy lub kliknąć w + więcej, aby móc wyszukać spośród wszystkich autorów i rodzajów autorstwa oraz słów kluczowych PAN.

#### PRAKTYCZNA WSKAZÓWKA:

można wybrać więcej niż jednego autora, czy rodzaj autorstwa.

| Komentarze i publikacje 292503                  | Werner Gerhard                                                                                                    |                                                 | /8    |
|-------------------------------------------------|----------------------------------------------------------------------------------------------------|-------------------------------------------------|-------|
| Komentarze i publikacje 292503                  |                                                                                                    |                                                 | /8    |
| Wzory i narzędzia 76066                         | 1 : 0 dla prokuratora. [Dot. procesu Charlesa Mansona]. Piž 1971 nr 9.<br>Comism Tedenta                                                             | Łętowska Ewa                                    | 58    |
| Prawo.pl 14613<br>Bibliografia PAN 383294       | Cyprim reveuu                                                                                                    | Szpunar Adam                                    | 58    |
| Filtrowanie                                     | Pisecka Sobkiewicz Małgorzata                                                                                                    | + więcej                                        |       |
| Radecki Wojciech 052<br>Lewandowska Izabela 790 | 1/ Jak zmieniano dzała X kodeksu pracy. 2/ Co róbi ministerstwo. [Dot. projektu nowelizacji kodeksu<br>Zakrzewska-Szczepanska krystyna               | Rodzaj autorstwa                                |       |
| Stefański Ryszard A. 785                        | 17 Kapitar zakożycielskie tundacji. 27 Dia kogo i po co (čel tundacji), kzeczposp. 1994 nr 195, 208.<br>Mazurkiewicz Jacek, Zaporowska Janina        | autorstwo                                       | 31344 |
| Szpunar Adam 501                                | 1/ Konwencje o pracownikach migrujących. 2/ Bopuszczalność skargi indywidualnej. [Dot. różnych<br>Michalska Anna                                     | glosa                                           | 2069  |
| Rodzaj autorstwa                                | 1/ Koszty procesu w sprawach z zakresu prawa pracy i ubezpieczeń społecznych. 2/ Egzekucja sądo<br>Brozowski Leszek                                  | recenzia                                        | 1989  |
| glusa 20095<br>recenzja 19800                   | 1/ Lateinische Fachansdrücke im Recht. Heidelberg 1986; 2/ Latein im Recht. Berlin 1986<br>Lieberwirth Rolf, recenzja: Zeber ireneusz                | praca edytorska                                 | 1954  |
| praca edytorska 10541<br>opracowanie 15778      | 1/ Politiczeskaja sistiema Rumynii. Posledniaja trit XX - naczało XX w.: Monarchija - parlamient - pr.<br>Madiawskii S.A.: recenzia: Bardach Iuliusz | opracowanie                                     | 1577  |
| + więcej<br>Rodzaj bibliografii                 | 1/ Porozumienie o Związku Białorusi i Rosji. Z/ statut Związku Białorusi i Rosji. Polityka Wschodnia                                                 | + więcej                                        |       |
| imne 334097<br>książka 49197                    | 1/ Powrót do Interpolu. 2/ Jak gliniarz z gliniarzem. [Dot. udziału Polski w Międzynarodowej Organi<br>Macierzy 5.                                   | izacji Policji Kryminalnej]. Piž 1990 nr 9, 24. | ł     |

Kliknięcie na tytuł wybranej pozycji na liście wyświetli pełną treść danej notki bibliograficznej.

Czynności jakie można wykonać na wyświetlonej liście wyników wyszukiwania:

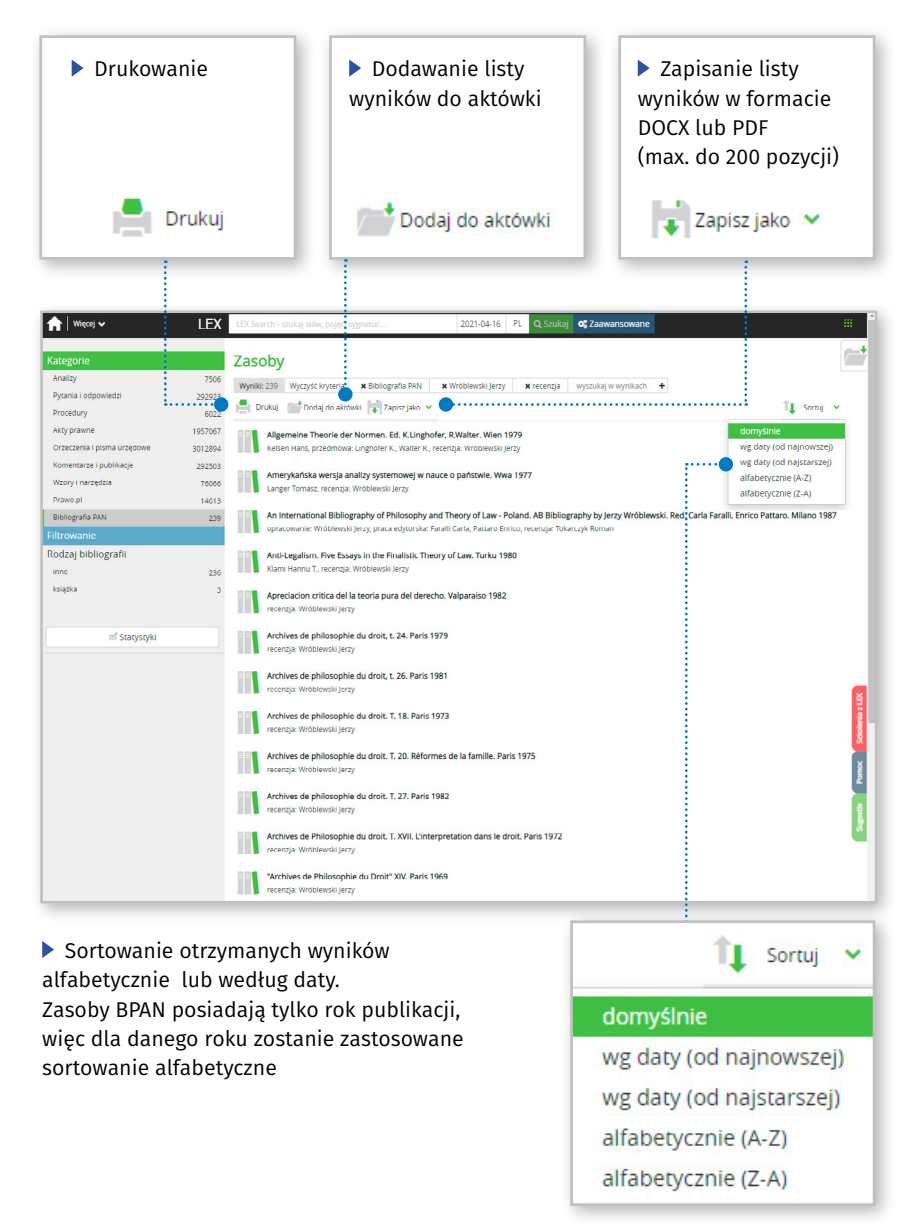

## Wyszukiwanie zaawansowane

W przypadku konieczności bardziej złożonego wyszukiwania warto skorzystać z wyszukiwania zaawansowanego dostępnego przy oknie wyszukiwarki LEX Search.

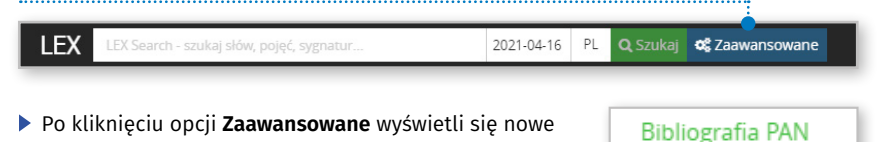

| zukiwanie zaawansowane                |                                                                                                    | Zami |
|---------------------------------------|----------------------------------------------------------------------------------------------------|------|
|                                       | Akty Pytania i odpowiedzi Orzeczenia i pisma urzędowe Komentarze i publikacje Wzory i narzędzia Bibliografia PAN |      |
| Szukana fraza                         | LEX Search - szukaj słów, pojęć, sygnatur                                                                        |      |
|                                       | Tylko w tytule                                                                                                   |      |
| Autor<br>usuñ kryterium               | wybiez                                                                                                    |      |
| Rodzaj autorstwa<br>usuń kryterium    | Wyberz                                                                                                    |      |
| Rodzaj bibliografii<br>usuń kryterium | wybierz *                                                                                                    |      |
| Słowa kluczowe PAN<br>usuń kryterium  | wybierz                                                                                                    |      |
| Rok publikacji<br>usuń kryterium      | Rok od Rok do                                                                                                    |      |
|                                       |                                                                                                    |      |
|                                       | •                                                                                                    |      |

PRAKTYCZNA WSKAZÓWKA: Na dole okna, w lewym rogu znajduje się licznik dokumentów pokazujący ile dokumentów spełnia wprowadzone kryteria. Aby wyświetlić listę należy kliknąć **Szuka**j.

Okno Wyszukiwanie zaawansowane umożliwia wprowadzenie szukanej frazy oraz skorzystanie z dostępnych filtrów:

- » Opcja Tylko w tytule wyszukuje konkretne słowa/frazy tylko w tytule z pominięciem pozostałych pól (tj. autor, słowa kluczowe PAN, czy rodzaj publikacji)
- » Autor i Rodzaj autorstwa pozwala na wybranie kilku wartości, po których system będzie przeszukiwał zasoby BPAN stosując zasadę LUB np. autorstwo lub recenzja
- » Rodzaj bibliografii pozwala wybrać jedną wartość
- » Słowa kluczowe PAN umożliwia wybranie kilku wartości, a system zastosuje zasadę ORAZ. Przykładowo wybranie słów kluczowych: prawo karne oraz wymiar kary spowoduje, że każda publikacja na liście będzie zawierała te słowa kluczowe
- » Rok publikacji pozwala określić rok lub wybrany zakres dat

Kilknięcie w wybrany dokument na liście wyników wyszukiwania otworzy jego szczegółową metrykę.

| Enaport Narzę                                  |                                                               | Slowa kluc                                                                                                    |
|------------------------------------------------|---------------------------------------------------------------|----------------------------------------------------------------------------------------------------|
| Autor:<br>Recenzja:<br>Dpracowanie:<br>Rodzaj: | Waupsh John<br>Juda Piotr S.<br>Małecka Małgorzata<br>Książka | Słowa kluczowe<br>> banki<br>> bankowość elektroniczna<br>> kasy oszczędnościowo-kredyto<br>> rynek finansowy<br>> śrany Żjednoczone Ameryki |
| Dokument poslada ty                            | Copyright © 2014 - 2021 Wolters Kluwer Pols                   | ska Špolka z o o.                                                                                                    |

Po prawej stronie dokumentu znajduje się lista słów kluczowych PAN. Kliknięcie w dowolne słowo wyświetli listę wszystkich dokumentów z danym słowem kluczowym.

Aby wyszukać dokumenty zawierające kilka słów kluczowych należy skorzystać z Wyszukiwania zaawansowanego.

#### Słowa kluczowe

- > banki
- > bankowość elektroniczna
- kasy oszczędnościowo-kredytowe
- > rynek finansowy
- Stany Zjednoczone Ameryki

## Dokumenty powiązane

Ŧ

Jeśli dany dokument jest powiązany z innymi dokumentami w Bibliografii PAN informacje o tym znajdą się w Dokumentach powiązanych w prawym panelu.

| ft   Więce        | ~                                                                                                    | LEX             | 1828756750                      | × 2021-04-16 | PL C | . Szukaj | ot Zaawansowane |                                |                       |                  |
|-------------------|----------------------------------------------------------------------------------------------------|-----------------|---------------------------------|--------------|------|----------|-----------------|--------------------------------|-----------------------|------------------|
| Dekument          | Artykul 447 5 k.p.k. jako gwaraniga prymatu iniciaływy dowodowej stron w postępowaniu dowodowym przed sądem pierwszej instancji - uwagi de lege eupectanda. W: Fiat lustibia pereat mundu |                 |                                 |              |      |          |                 |                                |                       |                  |
|                   |                                                                                                    |                 |                                 |              |      |          |                 |                                | O Dokumenty powiązane | 🖉 Siewa kiuczewe |
| Autor:<br>Rodzaj: |                                                                                                    |                 | Woźniewski Krzysztof<br>ksiątka |              |      |          |                 | Dokumenty powiązane            |                       | •····            |
| Doku              | ment posiada t                                                                                                    | tyliko metrykę. |                                 |              |      |          |                 | > Pokaz ksiątkę, z której poch | odzi artykul          |                  |
|                   |                                                                                                    |                 |                                 |              |      |          |                 |                                |                       |                  |

Po kliknięciu na odesłanie Pokaż książkę, z której pochodzi artykuł wyświetli się metryka książki.

Możliwe jest również wyświetlenie listy pozostałych artykułów zawartych w książce poprzez wybór Pokaż artykuły zawarte w tej książce z prawego panelu:

| <b>n</b>   wie     | i~                                        | LEX       | EX Search - szukaj słów, pojęć, sygnatur                 | 2021-04-16   | PL Q Szuka  | of Zaawarsowane                                           |                                          |
|--------------------|-------------------------------------------|-----------|----------------------------------------------------------|--------------|-------------|-----------------------------------------------------------|------------------------------------------|
| 11                 | Fiat iustitia pereat n<br>Biolografia PAN | nundus. I | Księga jubileuszowa poświęcona Sędziem                   | u Sądu Najwy | ższego Star | isławowi Zabłockiemu z okazji 40-lecia pracy zawodowej. R | ed. Piotr Hofmański. Współpraca Piotr Ka |
| Dokumer            | Eksport Narzędzia                         | Midok     |                                                          |              |             |                                                           | +                                        |
|                    |                                           |           |                                                          |              |             |                                                           | O Dokumenty Dokigane O Stove Kluczowe    |
| Praca e<br>Rodzaj: | ytorska:                                  |           | Hofmański Piotr, Kardas Piotr, Wiliński Paweł<br>ksiątka |              |             |                                                           | Dokumenty powiązane                      |
|                    |                                           |           |                                                          |              |             |                                                           | Pokaž artykuly zawarte w książce         |
| Dol                | ument poslada tylko m                     | trykę.    |                                                          |              |             |                                                           |                                          |
|                    |                                           |           |                                                          |              |             |                                                           |                                          |

**PRAKTYCZNA WSKAZÓWKA:** Otrzymaną listę wynikową można dodatkowo zawężać korzystając z lewego panelu **Filtrowanie**.

| n Więcej v                                                                                                   | LEX               | 103 Saunth - straling Inflag perget sygnatur                                                                                                    |
|----------------------------------------------------------------------------------------------------|-------------------|----------------------------------------------------------------------------------------------------|
| Kategorie<br>Biolografia RAN<br>Filtrowanie<br>Dudia Iszarzyna<br>Jakorski Czeskaw<br>Jeż Ludwichowska Maria | 38<br>1<br>1<br>1 | Artykuły zawarte w Fiat iustitia pereat mundus. Księga jubileuszowa poświęcona Sędziemu Sądu<br>Najwyższego Stanisławowi Zabiockiemu z okazji 40-lecia pracy zawodowej. Red. Piotr Hofmański.<br>Współpraca Piotr Kardas, Paweł Wiliński. Wwa 2014 Wydawn.Prawn."LexisNexsis" ss. 688,<br>bibliogr.,                                                                                                    |
| Bielski Marek<br>Sakowicz Andrzej<br>• więcej                                                                | 1                 | Artylul 42735 k.tk. jako pavancia pojmitu inicijetjivji dovodovilj stron v postepovanju dovodovjim przed sądem pierwszej instancji - uwagi de lege expectanda. W: Flat<br>Wotreveni kryzgraf                                                                                                    |
| autorstwo                                                                                                    | 37                | Dergopsi prev Tyburnal Constructyly podstawy normenywnej orzecenia spós kamego jako przeklanka komowienia postępowania - uwagi na sie orzeczniczwa Sądu<br>Komowi Pizewyciesie                                                                                                    |
| ef Statystyki                                                                                                |                   | Instylucja pełonosocicke w kodeksie wyborczym. W: Piał Lustika peraet munduś e. 152-167, Instylucja pełonosocicke w kodeksie wyborczym. W: Piał Lustika peraet munduś e. 152-167, Jości czy dwa modele procesu karnego? (Vilka uwa go paradiskach związanych z nowelizacją kodeksu postępowania karnego w perspektywie funkcji prawa karnego). W: Fiał Lustika peraet munduś e. 152-167, Karstis Peraet munduś e. 261-281, Karstis Peraet |
|                                                                                                    |                   | Jedna czy dwie zasady przwdy materialnej po nowelizacji kodeksu postępowania karnego w 2013 r. 7 W: Plat lustitia pereat mundus s. 409-425,                                                                                                    |

## LEX – jesteśmy zawsze do Twojej dyspozycji

W przypadku dodatkowych pytań z obsługi systemu LEX zachęcamy do kontaktu:

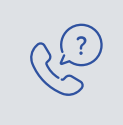

Infolinia 801 04 45 45

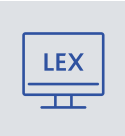

## **Szkolenia**

Pełna oferta szkoleń – zarówno online, jak i telefonicznych – znajduje się na stronie **www.szkolenia.LEX.pl** 

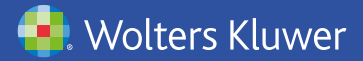

Wolters Kluwer Polska Sp. z o.o. ul. Przyokopowa 33 01-208 Warszawa PL-poczta@wolterskluwer.com www.wolterskluwer.pl